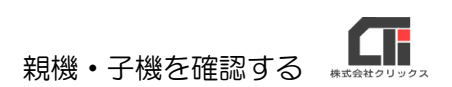

## 建設業.NET 親機・子機を確認する方法

| 建設集.NET                                                                                                    | (1) | 「メインメニュー]の「環境設定]をクリック       |
|----------------------------------------------------------------------------------------------------|-----|-----------------------------|
| ーMainMenuー<br>学ポート情報 Version 2024 09:21.1<br>※Werdowel1位で「Microsoft SQL Server」の へ                                                               |     |                             |
| 現在学社で確認さている情報は、下記「連<br>現在学社で確認さている情報は、下記「連<br>設業 NETOA」をご参照(ださい。                                                                                 |     |                             |
| 各種リスト(L)         申請中の顧答のリストなどを<br>閲覧します         https://www.clicks.ne.b/?top/succont/User<br>/kensetu.ca.php?id=210                              |     |                             |
| 進移度報告(R)<br>現在の業務の進行具合などの<br>入力・確認をします ○最新パージョンVer2024.09.21.1 更新                                                                                |     |                             |
| 環境設定(E)<br>271の環境の設定を登録・<br>変更します。<br>● 金記されておい事の証明書(OCR, PDF)<br>● 金記されておい事の証明書(OCR, PDF)                                                       |     |                             |
| マス分登録(M) 各種マスタの登録をします しました。 マンク                                                                                                    |     |                             |
| ユーザー情報登録(O) ユーザー情報を登録します バージョンアップ度座 オンラインマニュアルを開く                                                                                                |     |                             |
| ユーティリティ(U) 各種ユーティリティを使用します ホームページはころう ホームページはころう                                                                                                 |     |                             |
| 業務の終了(c)         アブルを終了します         データのパックアップと復元(D)                                                                                              |     |                             |
| 建境設定                                                                                                    | (2) | 「関連ファイルパス」タブをクリックします。       |
| 設定項目 (消費税設定) バモート                                                                                                    |     |                             |
| ●申請代理人、届出代理人 ○申請代行者、届出代行者<br>同個人の提合は、由請未満に「またる常業所の所在他」を任所1 2の代われにおける。                                                                            |     |                             |
| 日起動時、パスワード入力を求める。                                                                                                    |     |                             |
| □申請書欄の住所タイトルを指定する         顧客選択画面で           元の住所名         事実上の住所         全観客を         ✓         表示する           法人の場合           ※所属は担当者マスタで設定します。 |     |                             |
| <ul> <li>記 契約時に最新版を確認する</li> <li>ID XXXXXXXXXXXXXXXXXXXXXXXXXXXXXXXXXXXX</li></ul>                                                               |     |                             |
| ビリックスユーザー登録済(チェックを外すとユーザー登録画面が起動時に表示されます)                                                                                                    |     |                             |
| キャンセル 量録(C)                                                                                                    |     |                             |
| 環境設定                                                                                                    | (3) | 「関連ファイルパス」画面の下方の設定を確認し      |
| 設定項目 消費税設定 リモート 関連アイルバス ライセンスキー登録                                                                                                    |     | ≢व                          |
| INTELや1000/LX<br>様式パス C:VApply10VPrtFormV                                                                                                    |     |                             |
| ユーザー構式パス C:XApply10VPrtFormUserV<br>保存済み観察パス C:XApply10VPrtExcelV                                                                                |     |                             |
| 財務データパス O:XApply10VZaimu3V<br>経審データパス C:XApply10VKeisin3¥                                                                                        |     |                             |
|                                                                                                    |     |                             |
|                                                                                                    |     |                             |
| <ul> <li>① 1 合のパソコンのみで使用する(通常)</li> </ul>                                                                                                    |     |                             |
| ○ パソコンを親儀として使用する                                                                                                    |     |                             |
| 利用短い山坂、利刈にする べつかが、ションパス音楽音気がある天しないにてい。                                                                                                    |     |                             |
| キャンセル 登録(C)                                                                                                    |     |                             |
|                                                                                                    |     | 『1 台のパリコンのみで使田する(通堂)』       |
| <ul> <li></li></ul>                                                                                                    | •   |                             |
| ○パリコンを親機として使用する                                                                                                    |     | に、ナエックかへつているとさは、1日で利用       |
|                                                                                                    |     | する、スタンドアロンの設定です。            |
|                                                                                                    |     |                             |
| 複数台利用時の設定                                                                                                    |     | 『パリコンを钼機として使田する』に、チェッ       |
| ○1台のパソコンのみで使用する(通常)<br>● パコンを親裁として使用する データ共有自動設定                                                                                                 |     |                             |
| 96場合はビージス有目動<br>設定比例2を押下して共有設<br>定を行ってください。                                                                                                    |     | クか入ってるとさは、親機の設定です。          |
|                                                                                                    |     |                             |
| (加) (1) (1) (1) (1) (1) (1) (1) (1) (1) (1                                                                                                    |     | 『パソコンを子機として使用する』に、チェック      |
| 5896-1797-1998-24                                                                                                    |     | クガ入っているときは、 こ隣の設定です         |
| CONVIDE子做として使用する     DP時経先[XXXX-pn]     DP時経先[XXXX-pn]                                                                                           | -   |                             |
| TRUE                                                                                                    | *   | 、「DB 接続先」は接続している親機の PC 名です。 |
|                                                                                                    |     | 以上です。                       |
|                                                                                                    |     |                             |